## Git Installation Guide

**Installation Guide** 

## **Git Installation Guide**

Step1: Download the Git from <u>https://git-scm.com/download/</u>, click on your platform e.g. If windows, click on Windows icon

| 🚸 Git - Downloads 🛛 🗙 🦲                                                                |                                                                             |                                                                      | 🖴 – 🕫 🗙  |
|----------------------------------------------------------------------------------------|-----------------------------------------------------------------------------|----------------------------------------------------------------------|----------|
| ← → C Attps://git-scm.com/download/                                                    |                                                                             |                                                                      | ☆ 〓      |
| Git is a member project of Software Freedom Conserva<br>Consider becoming a supporter! | ncy, which handles legal and financial needs for the projec                 | t. Conservancy is currently raising funds to continue their mission. | <u> </u> |
| <b>ogit</b> distribute                                                                 | ed-is-the-new-centralized                                                   | Q Search entire site                                                 |          |
| About<br>Documentation<br>Blog                                                         | Downloads                                                                   | Latest source Release                                                |          |
| Downloads<br>GUI Clients<br>Logos                                                      | Mae OS X Windows                                                            | <b>2.7.1</b><br>Release Notes (2016-02-05)<br>Downloads for Windows  |          |
| Community                                                                              | Older releases are available and the Git source<br>repository is on GitHub. |                                                                      |          |

Once you click on the Windows icon it will automatically start downloading the Git executable, note that If you are using a 32 bit Windows machine you can click on 32bit Git for Windows Setup link

| About<br>Documentation<br>Blog<br>Downloads<br>GUT Chients<br>Logos<br>Community<br>The entire Pro Git book<br>written by Scott Chacon and<br>The entire Pro Git book<br>written by Scott Chacon and                                                                                                    | <b>ogit</b> dist                                                                                                    | ributed-even-if-your-workflow-isnt Q Search entire site                                                                                                    |
|----------------------------------------------------------------------------------------------------|----------------------------------------------------------------------------------------------------|----------------------------------------------------------------------------------------------------|
| Downloads       GUI Clients         Logos       Your download is starting         Community       You are downloading the latest (2.7.1) 64-bit version of Git for Windows.<br>This is the most recent maintained build. It was released 5 days ago, on 2016-<br>02-12.         The entire Pro Git book<br>written by Scott Chacon and       Othere Git for Windows Setup         ga-bit Git for Windows Setup       Git for Windows Setup. | About<br>Documentation<br>Blog                                                                                                    | Downloading Git                                                                                                    |
| Other Git for Windows downloads           The entire Pro Git book<br>written by Scott Chacon and         Git for Windows Setup           32-bit Git for Windows Setup.         32-bit Git for Windows Setup.                                                                                                    | Downloads<br>GUI Clients<br>Logos<br>Community                                                                                                    | Your download is starting<br>You are downloading the latest (2.7.1) 64-bit version of Git for Windows.<br>This is the most recent maintained build. It was released 5 days ago, on 2016-<br>02-12.<br>If your download hasn't started, click here to download manually. |
| Ben Straub is available to read<br>online for free. Dead tree<br>versions are available on<br>Amazon.com.                                                                                                    | The entire <b>Pro Git book</b><br>written by Scott Chacon and<br>Ben Straub is available to res<br>online for free. Dead tree<br>versions are available on<br>Amazon.com. | d Other Git for Windows downloads Git for Windows Setup 32-bit Git for Windows Setup. Git for Windows Portable ("thumbdrive edition") 32-bit Git for Windows Portable. Gt htt Git for Windows Portable.                                                                 |

Step2: Once the Git executable is downloaded just double click on the executable to start the installation, click on Run to proceed with installation process

| Open File                                                                                                    | - Security W                          | /arning                                                                                                    |  |
|----------------------------------------------------------------------------------------------------|---------------------------------------|----------------------------------------------------------------------------------------------------|--|
| Do you want to run this file?                                                                                                    |                                       |                                                                                                    |  |
|                                                                                                    | Name:<br>Publisher:<br>Type:<br>From: | <u>C:\Users\Class\Downloads\Git-2.7.1.2-64-bit.exe</u><br><u>Open Source Developer, Johannes Schindelin</u><br>Application<br>C:\Users\Class\Downloads\Git-2.7.1.2-64-bit.exe |  |
| 📝 Alwa                                                                                                    | ys ask before                         | Run Cancel                                                                                                    |  |
| While files from the Internet can be useful, this file type can potentially harm your computer. Only run software from publishers you trust. What's the risk? |                                       |                                                                                                    |  |

Step 3: Accept the GNU GPL license by clicking Next

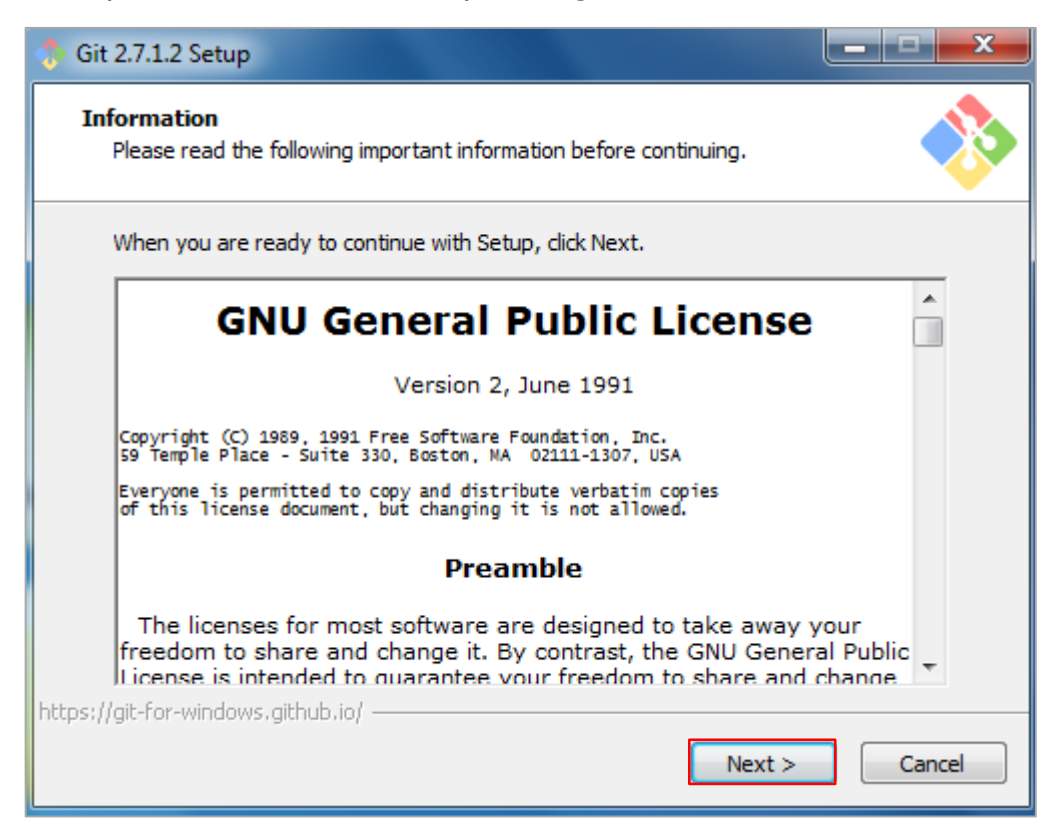

Step 4: Select the destination folder where you want Git to be installed and click Next

| 🚸 Git 2.7.1.2 Setup                                                            |         |
|--------------------------------------------------------------------------------|---------|
| Select Destination Location<br>Where should Git be installed?                  |         |
| Setup will install Git into the following folder.                              |         |
| To continue, click Next. If you would like to select a different folder, click | Browse. |
| C: \Users \Class \Git                                                          | Browse  |
| At least 184.8 MB of free disk space is required.                              |         |
| <pre></pre>                                                                    | Cancel  |

Step 5: Next select the components you want to be installed as shown below and click Next

| 🚸 Git 2.7.1.2 Setup                                                                                                    | <u> </u> |
|----------------------------------------------------------------------------------------------------|----------|
| Select Components<br>Which components should be installed?                                                                             |          |
| Select the components you want to install; clear the components you do not want to install. Click Next when you are ready to continue. |          |
| Additional icons                                                                                                    |          |
| 🔽 In the Quick Launch                                                                                                    |          |
|                                                                                                    |          |
| Windows Explorer integration                                                                                                    |          |
| 🛛 📝 Git Bash Here                                                                                                    |          |
| 🛄 📝 Git GUI Here                                                                                                    |          |
| Associate .git* configuration files with the default text editor                                                                       |          |
| Associate .sh files to be run with Bash                                                                                                |          |
| Use a TrueType font in all console windows                                                                                             |          |
|                                                                                                    |          |
|                                                                                                    |          |
| Current selection requires at least 184.7 MB of disk space.                                                                            |          |
| https://git-for-windows.github.io/                                                                                                    |          |
| < Back Next > Cancel                                                                                                    |          |

| Step 6: Next select the Start Menu folder and click | Next |
|-----------------------------------------------------|------|
|-----------------------------------------------------|------|

| 🚸 Git 2.7.1.2 Setup                          |                                        |                              |              |
|----------------------------------------------|----------------------------------------|------------------------------|--------------|
| Select Start Menu Fo<br>Where should Setup p | <b>der</b><br>lace the program's short | uts?                         |              |
| Setup will cro                               | eate the program's shorte              | uts in the following Start   | Menu folder. |
| To continue, click Nex                       | t. If you would like to sele           | ect a different folder, clid | k Browse.    |
| Git                                          |                                        |                              | Browse       |
|                                              |                                        |                              |              |
|                                              |                                        |                              |              |
|                                              |                                        |                              |              |
|                                              |                                        |                              |              |
|                                              |                                        |                              |              |
| 🔲 Don't create a Sta                         | rt Menu folder                         |                              |              |
| https://git-for-windows.githu                | o.io/                                  | < Back Next >                | Cancel       |

Step 7: Next step you will be asked to select how you would like to use Git, select the first option as shown below, which means you can use git command from Git Bash, click on Next to proceed

| ♦♦ Git 2.7.1.2 Setup                                                                                                    |
|----------------------------------------------------------------------------------------------------|
| Adjusting your PATH environment<br>How would you like to use Git from the command line?                                                                                                    |
|                                                                                                    |
| Our State State |
| This is the safest choice as your PATH will not be modified at all. You will only be able to use the Git command line tools from Git Bash.                                                                                                    |
| Use Git from the Windows Command Prompt                                                                                                    |
| This option is considered safe as it only adds some minimal Git wrappers to your<br>PATH to avoid cluttering your environment with optional Unix tools. You will be<br>able to use Git from both Git Bash and the Windows Command Prompt.                                                                                                    |
| 🔘 Use Git and optional Unix tools from the Windows Command Prompt                                                                                                    |
| Both Git and the optional Unix tools will be added to your PATH.<br>Warning: This will override Windows tools like "find" and "sort". Only<br>use this option if you understand the implications.                                                                                                    |
| https://git-for-windows.github.io/                                                                                                    |
| < Back Next > Cancel                                                                                                    |

Step 8: Next you will be asked to select how you want line endings to be converted, select the first option as shown below and click on Next

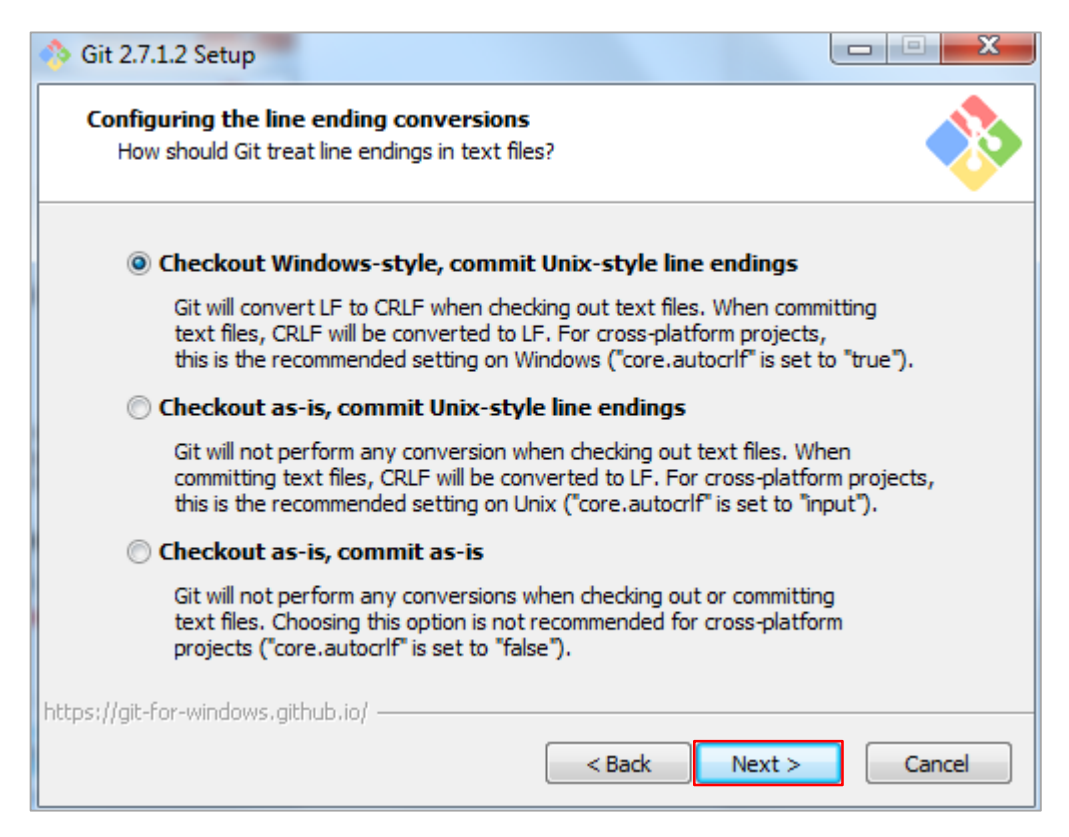

Step 9: Next you will have to select the terminal emulator which you want to use, select the MinTTY and click on Next to proceed

| 🚸 Git 2.7.1.2 Setup                                                                                     |                                                                                                    |
|----------------------------------------------------------------------------------------------------|----------------------------------------------------------------------------------------------------|
| Configuring the termin<br>Which terminal emulato                                                        | al emulator to use with Git Bash<br>do you want to use with your Git Bash?                                                                                                    |
| Ose MinTTY (the                                                                                         | default terminal of M5ys2)                                                                                                    |
| Git Bash will use N<br>non-rectangular s<br>as interactive Pyt                                          | INTTY as terminal emulator, which sports a resizable window,<br>elections and a Unicode font. Windows console programs (such<br>hon) must be launched via `winpty` to work in MinTTY.                                                                                                    |
| 🔘 Use Windows' de                                                                                       | fault console window                                                                                                    |
| Git will use the de<br>with Win32 conso<br>very limited defau<br>order to display n<br>window was not f | fault console window of Windows ("cmd.exe"), which works well<br>e programs such as interactive Python or node.js, but has a<br>lt scroll-back, needs to be configured to use a Unicode font in<br>on-ASCII characters correctly, and prior to Windows 10 its<br>reely resizable and it only allowed rectangular text selections. |
| https://git-for-windows.github                                                                          | io/                                                                                                    |

Step 10: Next you will have to choose whether you want to enable file system caching, you can enable it if you want but it's not mandatory, click on Next to proceed

| 🚸 Git 2.7.1.2 Setup                                                                                                    |        |
|----------------------------------------------------------------------------------------------------|--------|
| Configuring experimental performance tweaks<br>Which experimental performance tweaks would you like to enable?                                                                           | *      |
| Enable file system caching                                                                                                    |        |
| File system data will be read in bulk and cached in memory for certain<br>operations ("core.fscache" is set to "true"). This provides a significant<br>performance boost (experimental). |        |
|                                                                                                    |        |
|                                                                                                    |        |
|                                                                                                    |        |
| https://git-for-windows.github.io/                                                                                                    |        |
| < Back Next >                                                                                                    | Cancel |

Step 11: On clicking Next, Git installation process will start as shown below

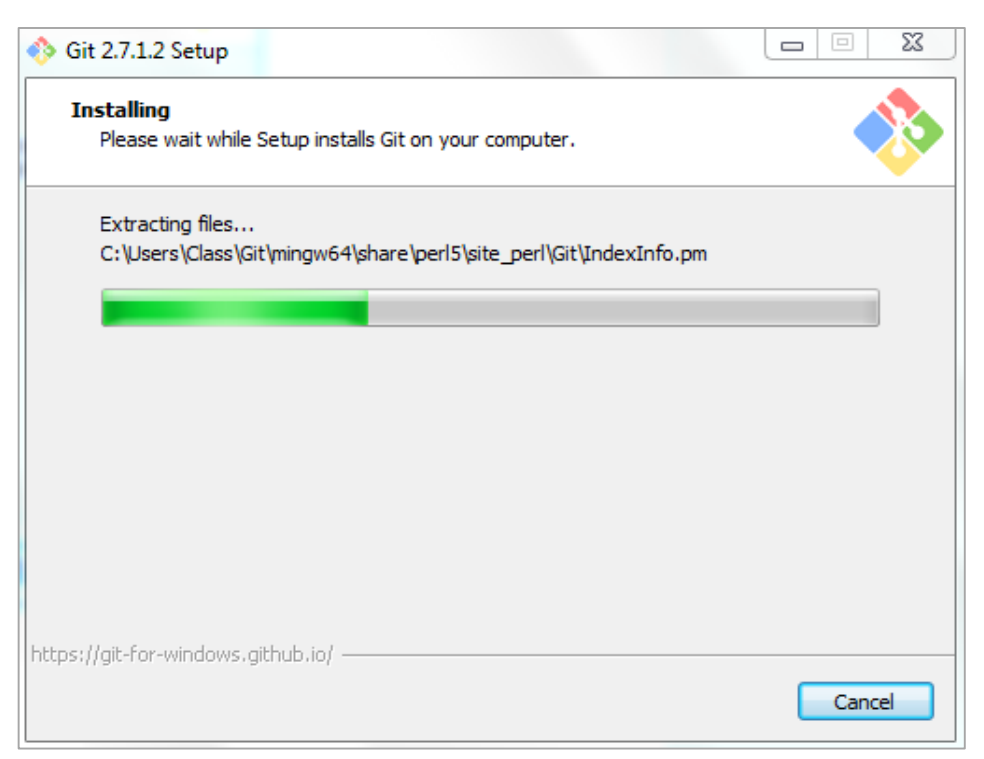

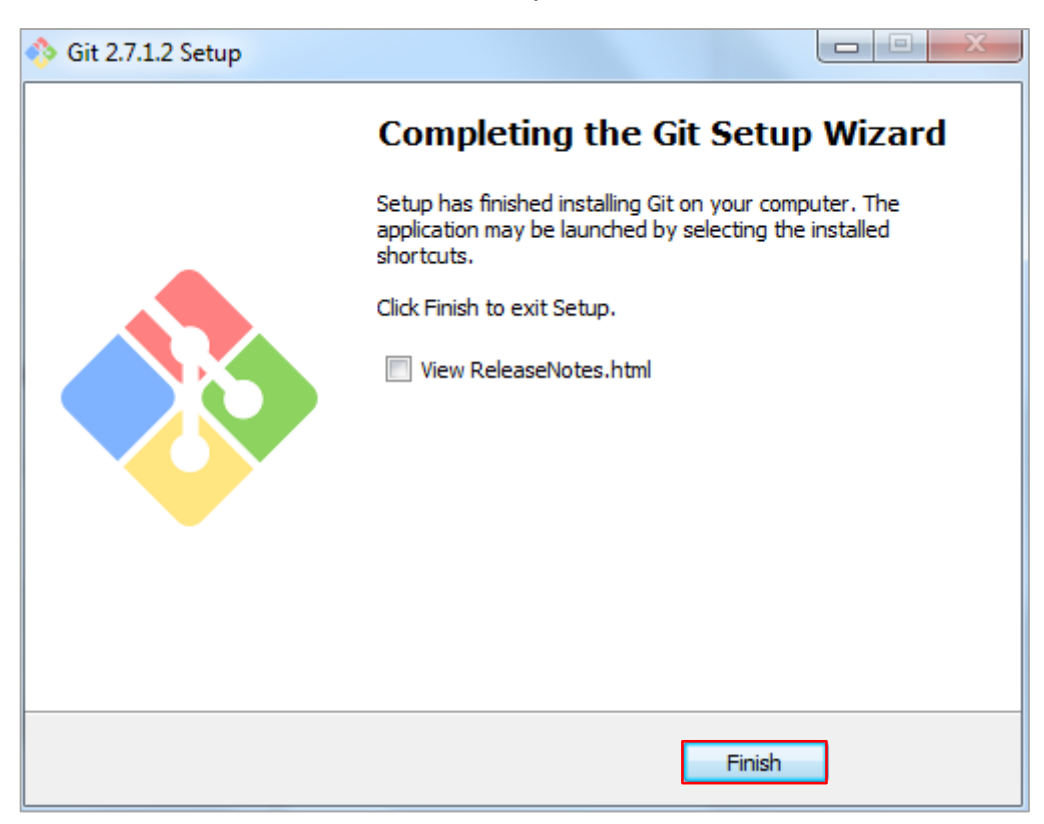

## Step 12: Click on Finish to end the Git Setup wizard

Now you can start using Git, you can open Git bash shell from windows start menu as shown below

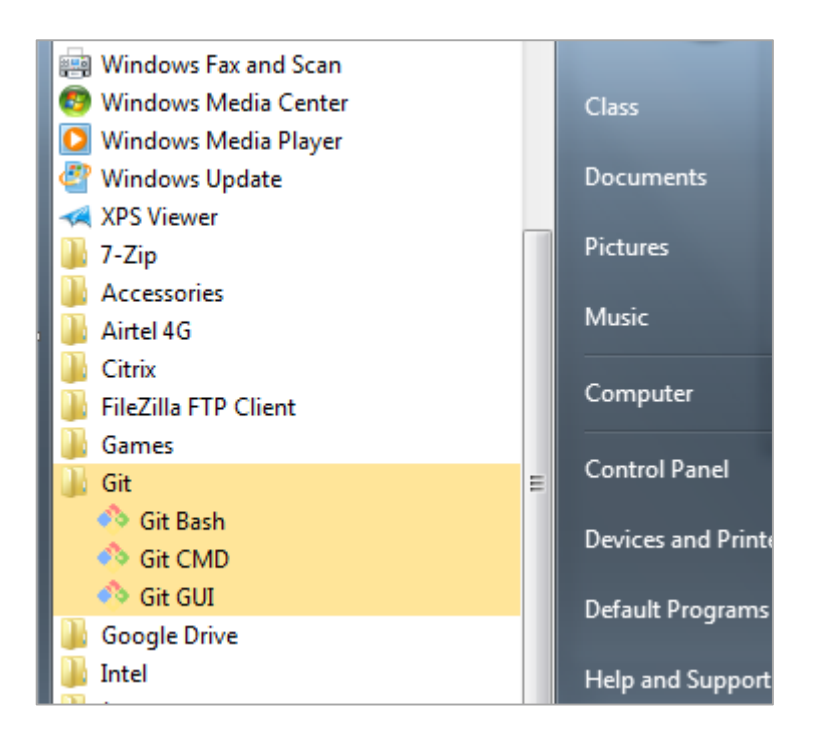

Congratulation you successfully installed Git on your machine and ready to use it

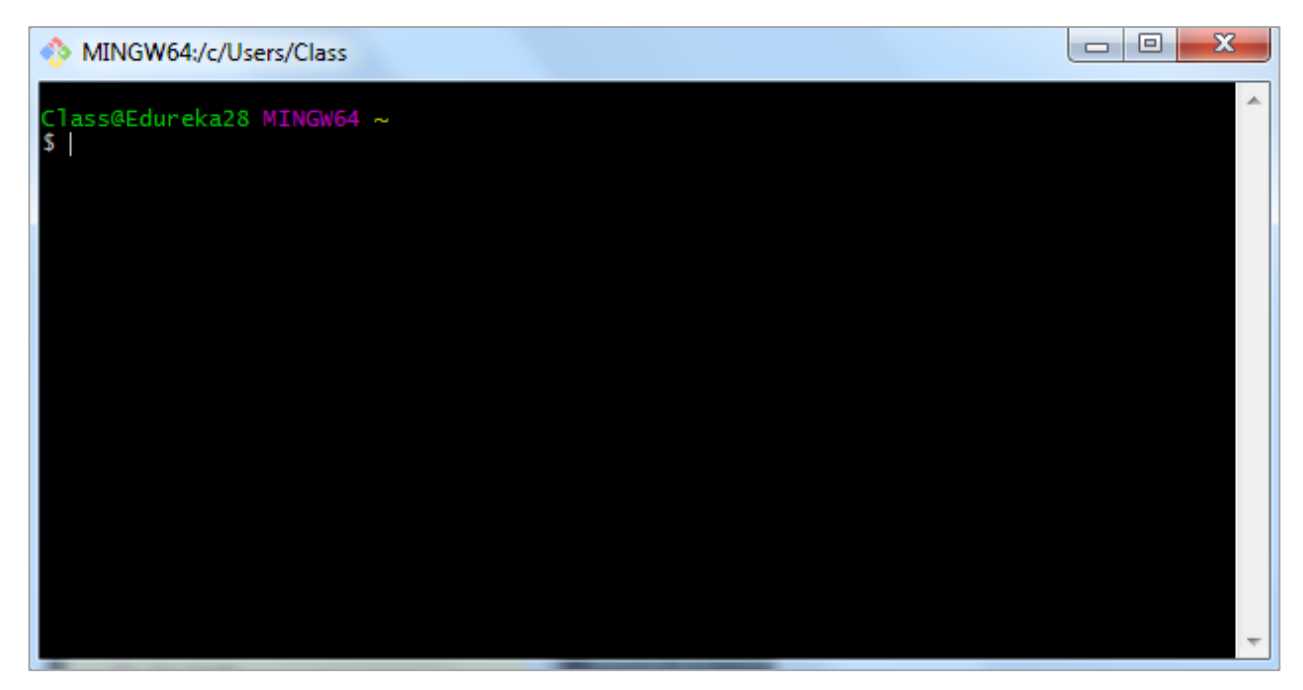